# How to Purchase a Membership Online (Member)

#### 1. Sign into the Member Portal.

|                                 | Search Programs                  | ٩                                       | Sign In |
|---------------------------------|----------------------------------|-----------------------------------------|---------|
|                                 | Glendon Athletic                 | Club                                    |         |
|                                 |                                  | Help<br>Sign In<br>Passnort Vork        | ×       |
|                                 |                                  | Email or Username                       |         |
| Gle<br>The Glendon Athletic Clu | ndon Ath                         | OR OR<br>Don't have an account? Sign Up |         |
| College open to                 | York Students, Staff, Faculty, A | lumni and Community Members.            |         |

- 1. Use the **Sign In** button to sign into the member portal.
- a) Community Members: Enter in your email or username and click next. The following page will prompt you for your password. If you do not have an account see *1.1. Creating an Account*
- b) Current Students, Faculty and Staff: Use the blue **Passport York** button and sign in with your PPY credentials.

#### 1.1. Creating an Account

| Help                           | × |
|--------------------------------|---|
| Sign In                        |   |
| Passport York                  |   |
| Email or Username              |   |
| [                              |   |
| Next                           |   |
| OR                             |   |
| Don't have an account? Sign Up |   |

- 1. Click Sign up.
- 2. Fill in the prompts with your information.

You can also contact the membership office and have someone assist you with setting up your online account.

Note: this is only for community members. If you are a student, faculty or staff member please use your Passport York to sign in.

#### 2. Navigate to the Membership Icon

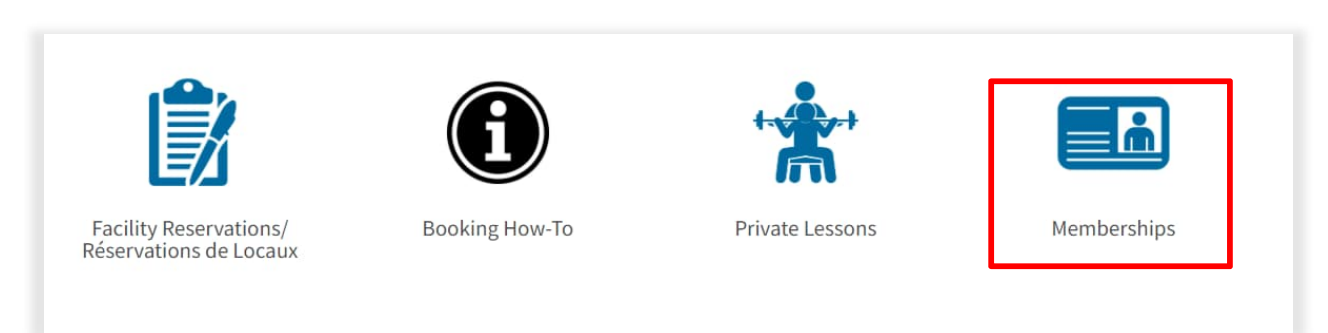

1. Navigate to Memberships.

#### 3. Select Membership

| Search I                | Memberships                                                                        |
|-------------------------|------------------------------------------------------------------------------------|
| Community<br>Membership | Monthly Community<br>Membership for community members of the Glendon Athletic Club |
| de la communauté        |                                                                                    |

1. Select a membership

If you get a screen that says "You are not eligible to purchase a membership" please contact Patria at <u>patria@glendon.yorku.ca</u> or 416-736-2100 x88343.

#### 4. Purchasing a Membership

| Jim Halpert     |               |
|-----------------|---------------|
| 1 1 Month       | \$45.00       |
| 2 02/03/2022    | ti i          |
| Wed, Mar 2 2022 |               |
| \$45.00         |               |
|                 | 3 Add to Cart |
|                 | Jim Halpert   |

- 1. Select the Duration (1 Month)
- 2. Optional: Change the start date of your membership
- 3. Select Add to Cart

### 5. Signing the Waiver

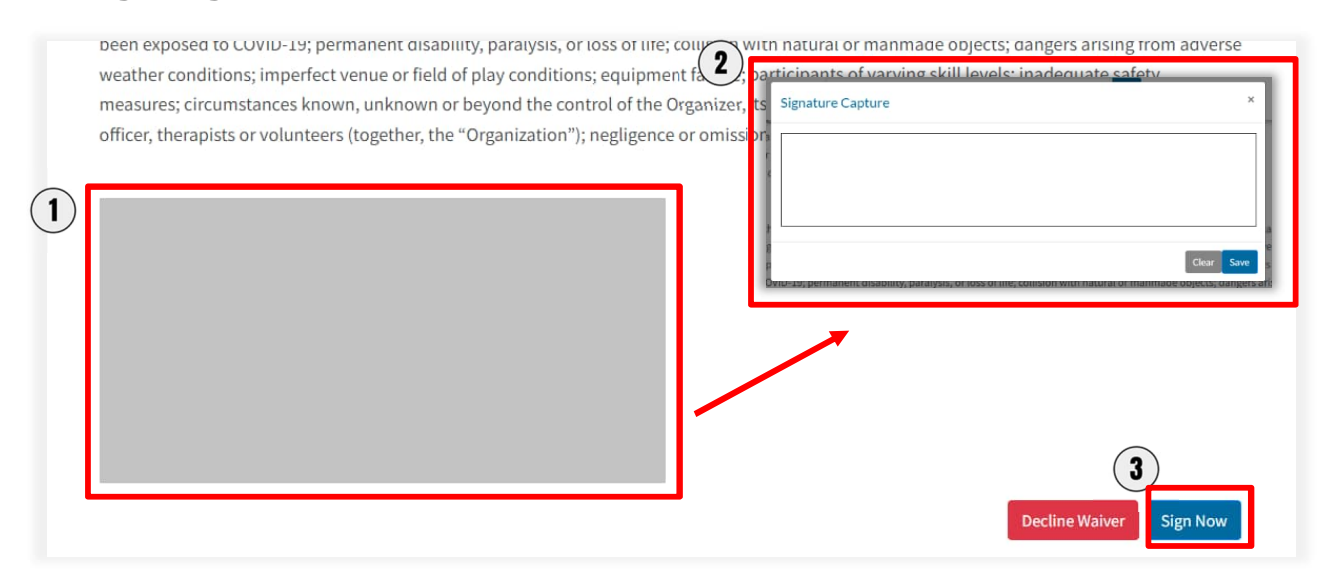

- 1. After reading the waiver click the grey rectangle to pull up the signature box.
- 2. Sign in the Signature Capture box and click Save
- 3. Select **Sign Now** to save your signature and proceed.

### 6. Checking Out

| Shopping Cart     | 1             |          |            |           |                     |
|-------------------|---------------|----------|------------|-----------|---------------------|
| lim Halpert       |               |          |            | C         | 0-12514             |
| Item              | Customer Name | Quantity | Unit Price | Total     |                     |
| Monthly Community | Jim Halpert   | 1        | \$45.00    | \$45.00   | Remove              |
| Enter promo code  | Apply         |          |            | Subtotal: | \$45.0              |
|                   |               |          |            | Tax:      | \$5.8               |
|                   |               |          |            | Total:    | \$50.85<br>Checkout |

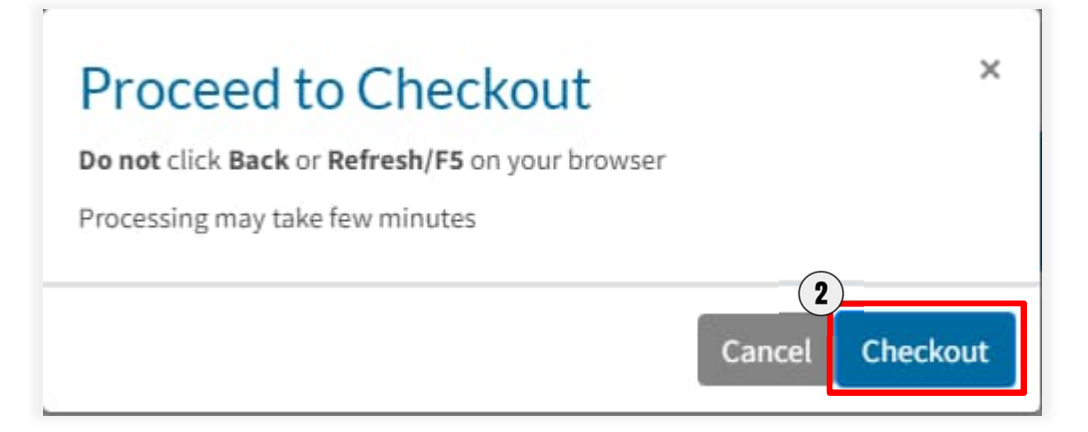

- 1. Select Checkout.
- 2. Select **Checkout** again on the next pop up screen.

### 7. Payment Details

Mandatory fields marked by \*

| Payment Details                                                                                         |                                              |                                                          |                                                 |                                             |
|----------------------------------------------------------------------------------------------------|----------------------------------------------|----------------------------------------------------------|-------------------------------------------------|---------------------------------------------|
| Transaction Amount:                                                                                     | \$ 50.85 (CAI                                | D)                                                       |                                                 | VISA Automatican                            |
| Order ID:                                                                                               | 0-12514                                      |                                                          |                                                 |                                             |
| Please complete the following<br>Do not put spaces or hyphens                                           | details exact<br>in the card r               | ly as they appea<br>number.                              | ar on your card                                 | i.                                          |
| Cardholder Name*:                                                                                       |                                              |                                                          |                                                 |                                             |
| Card Number*:                                                                                           |                                              |                                                          |                                                 |                                             |
| Expiry Date (MMYY)*:                                                                                    |                                              |                                                          |                                                 |                                             |
| Click 'Process Transaction' to c<br>'Back', 'Refresh' or 'Cancel' but<br>transaction from being process | harge your o<br>ton after you<br>sed and may | ard. Only click t<br>press the 'Proc<br>result in a doub | he button once<br>ess Transaction<br>de charge. | e. Using the<br>n' button will not stop the |
| Process Transactio                                                                                      | ń                                            |                                                          | Cance                                           | el Transaction                              |

1. Fill in the fields and click **Process Transaction**.

## 8. Membership Complete

| Your order was p                                          | processed successf | ully     |              |                                     |                                        |
|-----------------------------------------------------------|--------------------|----------|--------------|-------------------------------------|----------------------------------------|
| Payment was Successful<br>A receipt has been sent to you. | ıl                 |          |              |                                     |                                        |
| Jim Halpert                                               |                    |          |              | 0-                                  | 11891                                  |
| Item                                                      | Customer Name      | Quantity | Unit Price   | Tot                                 | al                                     |
| Monthly Membership                                        | Jim Halpert        | 1        | \$45.00      | \$45.0                              | 0                                      |
|                                                           |                    |          | Sul<br>My Sa | ototal:<br>vings:<br>Tax:<br>Total: | \$45.00<br>\$0.00<br>\$5.85<br>\$50.85 |

1. You are now all set with a Glendon Athletic Club membership! A receipt will be emailed to you.